#### В этом документе вы найдете как:

#### 1) Зарегистрировать учетную запись ребенка на Госуслугах.

- 2) Восстановление доступа к учетной записи ребенка, в случае утери почты или пароля.
  - 3) Вход в электронный дневник с учетной записи ребенка. Привязать «Сферум» к дневнику.

#### 1. Регистрация учетной записи ребенка на Госуслугах

1.1. Переходим на сайт https://esia.gosuslugi.ru/login/ для авторизации

esia.gosuslugi.ru/login/

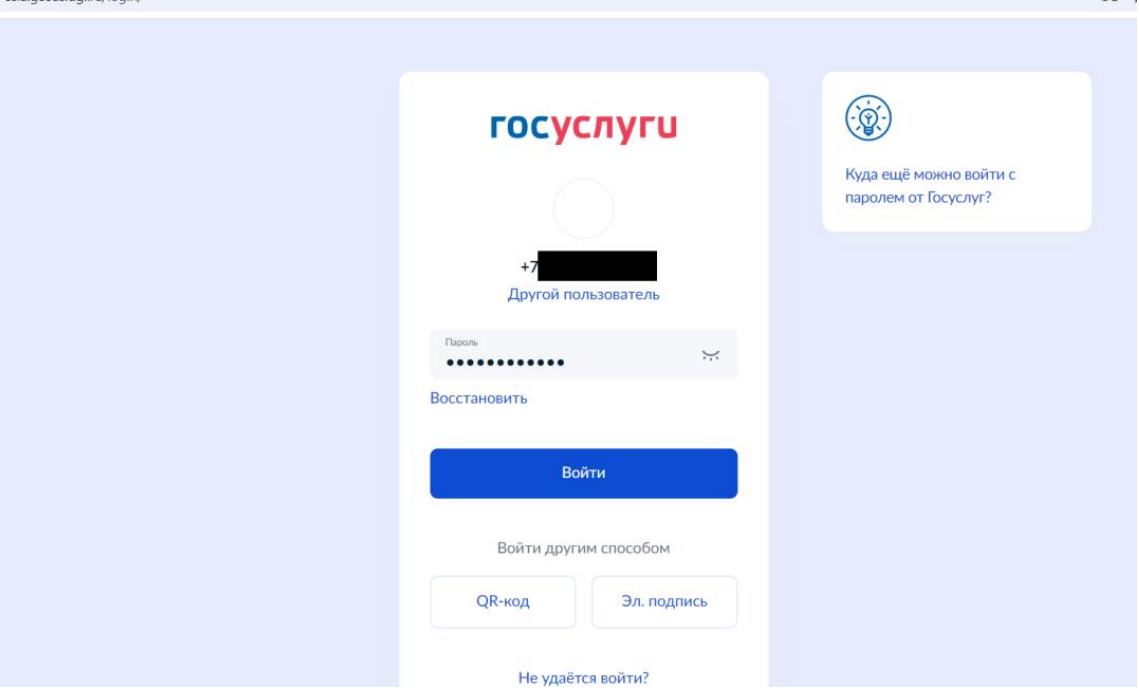

1.2. Вводим код, который приходит в СМС на телефон

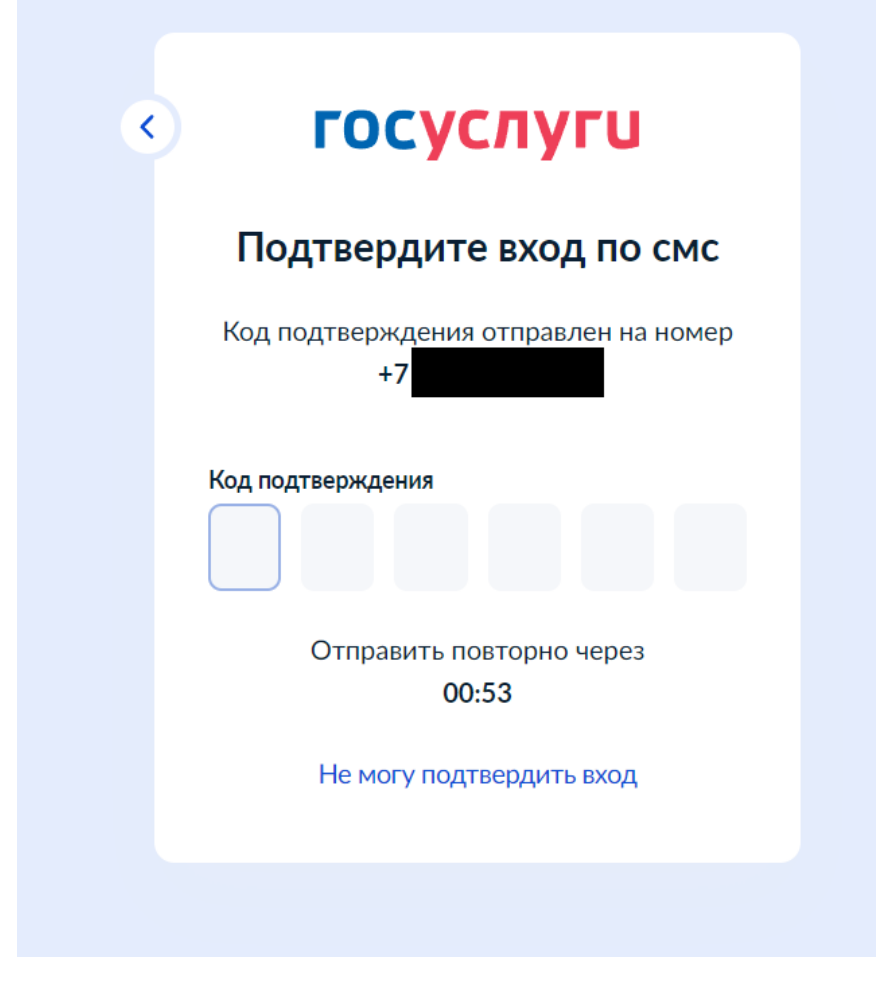

### 1.3. Переходим в поиск отмеченный на картинках красными прямоугольниками

| <b>ГОСУСЛУГИ</b> Гражда              | анам 🗸             |                         |                         |                   | Услуги                   | Документы              | Заявления            | Платежи        | Помощь ( | २ <b>(KO</b> ) ~ |
|--------------------------------------|--------------------|-------------------------|-------------------------|-------------------|--------------------------|------------------------|----------------------|----------------|----------|------------------|
| С С<br>Популярные Здоровье<br>услуги | Справки<br>Выписки | С.<br>Пенсии<br>Пособия | ()<br>Транспор<br>Права | о<br>г Семья      | П<br>Образование<br>Дети | Регистрация<br>Паспорт | <br>Штрафы<br>Налоги | û<br>Земля Дом | Прочее   | Ведомства        |
|                                      | на жкх<br>прило    | в одном<br>жении        |                         | Культурна<br>года | ая столица               | > 🕞 o                  | Служба по кон        | нтракту >      |          |                  |
|                                      | Введите з          | апрос                   |                         |                   |                          |                        |                      | >              |          |                  |
|                                      | Запись к вр        | ачу Элект               | ронный дн               | евник Единс       | ре пособие               | Путёвки детя           | м Приста             | вы             |          |                  |

#### 1.4. Вводим в поиске запрос «Раздел семья и дети»

| госуслуги | Гражда | нам 🗸                                                                                                    | Услуги                              | Документы                      | Заявления | Платежи     | Помощь | Q         | ко 🗸 |
|-----------|--------|----------------------------------------------------------------------------------------------------|-------------------------------------|--------------------------------|-----------|-------------|--------|-----------|------|
|           |        | подтвердите данные реоенка в личном каоинете, чтоо<br>заполнялись при подаче заявлений на Госуслугах. Это г<br>отказов из-за ошибок в сведениях при оформлении дет | ы они авт<br>юможет и<br>гских посо | оматически<br>ізбежать<br>обий |           |             | Ста    | рый поиск | ×    |
|           |        | 19 сентября                                                                                                    | 2024                                |                                |           |             |        |           |      |
|           |        | Подтвердите данные ребёнка в личном кабинете, чтоб<br>заполнялись при подаче заявлений на Госуслугах. Это г<br>отказов из-за ошибок в сведениях при оформлении дет | ы они авт<br>юможет и<br>гских посо | оматически<br>избежать<br>обий |           |             |        |           |      |
|           |        |                                                                                                    |                                     |                                | С         | емья и дети |        |           |      |
|           |        | Что вас интересует?                                                                                                    |                                     |                                |           |             |        |           |      |
|           |        | сегодн                                                                                                    |                                     |                                |           |             |        |           |      |
|           |        | Подтвердите данные ребёнка в личном кабинете, чтоб<br>заполнялись при подаче заявлений на Госуслугах. Это г<br>отказов из-за ошибок в сведениях при оформлении дет | ы они авт<br>юможет и<br>гских посо | оматически<br>ізбежать<br>обий |           |             |        |           |      |
|           |        |                                                                                                    |                                     |                                | c         | емья и дети |        |           |      |
|           |        | Что вас интересует? 🖒 😱                                                                                                    |                                     |                                |           |             |        |           |      |
|           |        | Раздел «Семья и дети» Проблема с данными                                                                                                    |                                     |                                |           |             |        |           |      |
|           |        | Раздел семья и дети                                                                                                    |                                     |                                |           | >           |        |           |      |

### 1.5. Опускаемся до вкладки «Дети», находим вкладку с именем ребенка и переходим нажав на стрелочку (см. красный указатель).

| <b>ГОСУСЛУГИ</b> Гражданам 🗸 | Услуги Документы Заявления Платежи Помощь Q кор ~                                                                                                    |
|------------------------------|----------------------------------------------------------------------------------------------------|
| Образование                  | Включите автообновление данных из загса, чтобы сохранять актуальность документов                                                                                                    |
| Льготы и выплаты             |                                                                                                    |
| Доходы и налоги              | Дети                                                                                                    |
| Правопорядок                 | Учётная запись ребёнка                                                                                                    |
| Карта болельщика             | Сначала заведите карточку ребёнка в своём личном кабинете. После подтверждения данных появится<br>возможность создать его учётную запись. Добавить карточку онлайн может родитель ребёнка с российским |
| Ж/д билеты                   | свидетельством о рождении                                                                                                    |
|                              | Василиса<br>Дата рождения<br>Свидетельство о рождении<br>Свидетельство о рождении                                                                                                    |

1.6. Для создания упрощенной записи на Госуслугах ребенка, нажмите на кнопку создать. Если у вас уже создана упрощенная учетная запись, то проследуйте к пункту.

| Свидетельство о рождении | > | снилс 📀                                               | Учётная запись ребёнка<br>на Госуслугах                             |
|--------------------------|---|-------------------------------------------------------|---------------------------------------------------------------------|
| XX-AA №123456            |   | 123-456-789 01                                        | Вы можете создать для своего<br>ребёнка отдельную учётную<br>запись |
| 21.08.2017               |   |                                                       |                                                                     |
|                          |   | Свидетельство об отцовстве                            | Создать                                                             |
| инн                      | > | Документ о родительских правах на ребёнка<br>Добавить | t                                                                   |
| 40045 (700400            |   |                                                       |                                                                     |

1.7. Укажите место рождения и адрес регистрации РЕБЕНКА.

< Назад

| ļo   | бавьте адрес                                                        |
|------|---------------------------------------------------------------------|
| раж  | кданство                                                            |
| P    | оссия                                                               |
| Ļля  | создания учётной записи ребёнок должен иметь российское гражданство |
| /lec | то рождения                                                         |
| r.   | Миасс Челябинской области                                           |
| (ак  | в свидетельстве о рождении                                          |
| √др  | ес постоянной регистрации                                           |
| Ν    | осквовская область, г. Иваново, 1-я Новокузьминская                 |
|      | ) Нет дома 🔲 Нет квартиры                                           |
|      | Совпадает с вашим адресом постоянной регистрации                    |

1.8. Введите действующий <u>номер телефона</u> **РЕБЕНКА**. Данное поле является не обязательным.

| Добавьт     | е номер телефона — при наличии                       |
|-------------|------------------------------------------------------|
| Номер реб   | ёнка должен отличаться от номера родителей и не долж |
| использова  | ться в другой учётной записи на Госуслугах           |
| Номер телес | фона                                                 |
| +7 () _     | and and and                                          |
|             |                                                      |

1.9. Введите электронную почту **РЕБЕНКА** (она уже должна быть создана на других платформах), чтобы у него был доступ к ней. ВАЖНО указать почту Российского пользования (пример: mail, internet и т.д.). При вводе

зарубежных ресурсов gmail и прочих будет ошибка.

| До                  | бавьте электронную почту                                                                                                    |
|---------------------|----------------------------------------------------------------------------------------------------|
| Введ<br>друг<br>под | дите электронную почту ребёнка — она не должна быть привязана<br>гой учётной записи на Госуслугах. На неё придёт ссылка для<br>тверждения создания учётной записи |
| Элек                | почта                                                                                                    |
|                     | Даю согласие на использование персональных данных для<br>создания учётной записи ребёнка                                                                          |

1.10. Перейдите на сайт, где создавали почту **РЕБЕНКА** и подтвердите регистрацию.

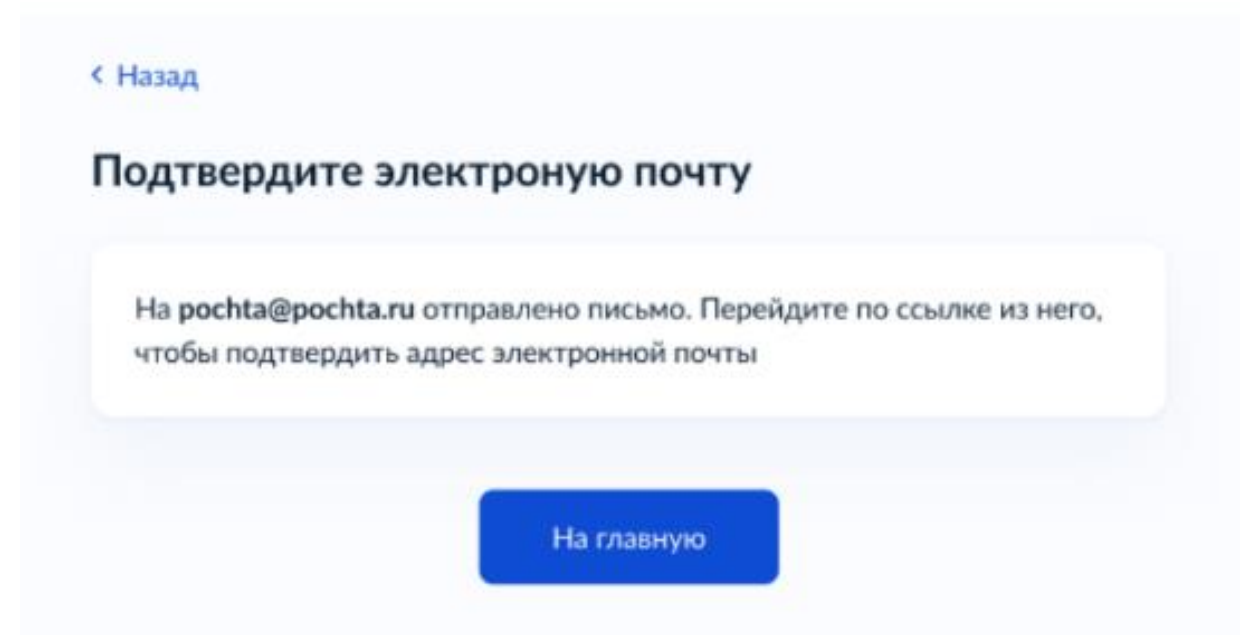

1.11. Перейдите по ссылке отправленной в письме и подтвердите регистрацию.

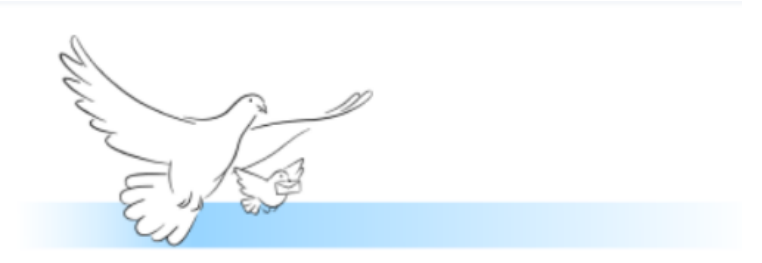

#### Подтвердите электронную почту

Здравствуйте

Вы указали этот адрес электронной почты для учётной записи ребёнка на Госуслугах

Подтвердите адрес, чтобы создать учётную запись

Имя ребёнка: Петров Алексей Константинович

Адрес почты: pochta@pochta.ru

Если не добавляли адрес, обратитесь в службу поддержки

Подтвердить адрес

#### госуслуги

Проще, чем кажется

1.12. Создание пароля для учетной записи ребенка. <u>Обязательно запишите на</u> <u>листочке для ребенка</u>, чтобы была возможность зайти в электронный дневник.

| Придумайте или сгенерир<br>ребёнка | уйте пароль для входа в личный кабинет | Требования к паролю <ul> <li>Не менее 8 знаков</li> <li>Большие ратлистие бикры.</li> </ul>       |
|------------------------------------|----------------------------------------|---------------------------------------------------------------------------------------------------|
| Пароль                             |                                        | <ul> <li>Маленькие латинские буквы</li> </ul>                                                     |
|                                    | **                                     | <ul> <li>Цифры</li> <li>Символы         !"\$%&amp;'()=,-,/::&lt;=&gt;?@[]^_[]~.")     </li> </ul> |
| Повторите пароль                   |                                        |                                                                                                   |
|                                    |                                        |                                                                                                   |
|                                    |                                        |                                                                                                   |

1.13. Завершение регистрации учетной записи ребенка.

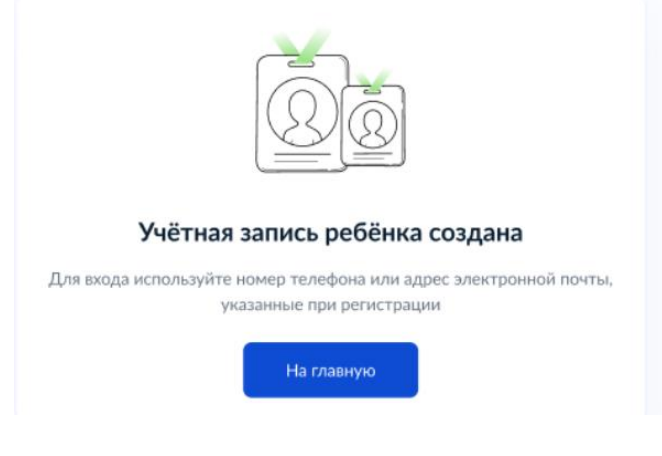

## 2. Восстановление доступа к учетной записи ребенка, в случае утери почты или пароля.

2.1. Перейдите во вкладку ребенка (см. пункт 1.1 – 1.5) и нажмите «Настроить профиль»

| Назад                    |   |                                | -                     |              |  |  |
|--------------------------|---|--------------------------------|-----------------------|--------------|--|--|
| Василиса                 |   |                                | Настро                | оить профиль |  |  |
| Свидетельство о рождении | > | снилс                          |                       |              |  |  |
| Дата выдачи              |   |                                |                       |              |  |  |
|                          |   | Свидетельство с                | об отцовстве          |              |  |  |
| ИНН                      | > | Документ о родител<br>Добавить | њских правах на ребён | ка           |  |  |
|                          |   |                                |                       |              |  |  |
| дреса                    |   |                                | Pe                    | едактировать |  |  |

#### 2.2. Находим кнопку «ИЗМЕНИТЬ» напротив почты ВАШЕГО ребенка.

| госуслуги     | Гражданам 👻           | Услуги | Документы | Заявления | Платежи | Помощь | Q |
|---------------|-----------------------|--------|-----------|-----------|---------|--------|---|
| < Назад       |                       |        |           |           |         |        |   |
| КВ            | Василиса              |        |           |           |         |        |   |
| +7            | Изменить              |        |           |           |         |        |   |
|               | @internet.ru Изменить |        |           |           |         |        |   |
| Сменить парол | ь                     |        |           |           |         |        |   |
|               |                       |        |           |           |         |        |   |
|               |                       |        |           |           |         |        |   |

Удалить учётную запись ребёнка

2.3. Создайте новую почту для РЕБЕНКА и введите ее почтовый адрес напротив красной стрелочки. Напротив синей стрелочки указано на какой

#### адрес электронной почты придет подтверждение (это почта РОДИТЕЛЕЙ).

Услуги Документы Заявления Платежи Помощь Q

**ГОСУСЛУГИ** Гражданам ~

| ад                                                                                                    |  |
|----------------------------------------------------------------------------------------------------|--|
| Василиса                                                                                                    |  |
| Изменить                                                                                                    |  |
| Изменение электронной почты                                                                                                |  |
| Новая электронная почта                                                                                                    |  |
| pochta@mail.ru                                                                                                    |  |
| На вашу почту будет отправлено<br>письмо со ссылкой. Перейдите по ней - это подтвердит, что почта<br>ребёнка указана верно |  |
| Отправить письмо Отменить                                                                                                  |  |

# 2.4. Для восстановления ПАРОЛЯ нужно выйти из аккаунта Госуслуг перейдя по красной стрелочке. Через меню смены пароля сделать НЕ ПОЛУЧИТСЯ.

| госуслуги         | Гражданам 🖌                            | Услуги | Документы | Заявления | Платежи | Помощь | Q | ко 🗸            |
|-------------------|----------------------------------------|--------|-----------|-----------|---------|--------|---|-----------------|
| < Назад           | Василиса                               |        |           |           |         |        |   | $\bigwedge_{1}$ |
| +7<br>Смени- чтол | Изменить<br>@internet.ru Изменить<br>Ъ |        |           |           |         |        |   |                 |
| Удалить учётную   | запись ребёнка                         |        |           |           |         |        |   |                 |

### 2.5. Нажимаем кнопку выйти. Завершаем сеанс родительской учетной записи.

| <b>ГОСУСЛУГИ</b> Граждана            | ам У                                                                 | Услуги Документы Заявления                                     | Ольга К. 🛛 🗙                          |
|--------------------------------------|----------------------------------------------------------------------|----------------------------------------------------------------|---------------------------------------|
| < Назад                              |                                                                      |                                                                | Профиль<br>Уведомления                |
| КВ                                   | асилиса                                                              |                                                                | Все организации и роли Выйти          |
| +7 Nзме                              | енить<br>iet.ru Изменить                                             |                                                                | $\uparrow$                            |
| Сменить пароль                       |                                                                      |                                                                |                                       |
| Удалить учётную запись ребе          | ёнка                                                                 |                                                                |                                       |
| Отправить письмо                     | Отменить                                                             |                                                                |                                       |
| <b>ГОСУСЛУГИ</b> Гражда              | 2.6. После чего нажим                                                | аем кнопку «ВОИЛ<br>Услуги Документы Заявления Пл              | ГИ».<br>натежи Помощь Q Войти         |
| С С<br>Популярные Здоровье<br>услуги | Справки Пенсии Транспорт Семья С<br>Выписки Пособия Права            | 🗀 🙇 🔗<br>Образование Регистрация Штрафы<br>Дети Паспорт Налоги | ССССССССССССССССССССССССССССССССССССС |
|                                      | ЖКХ в одном<br>приложении > 🕀 Школьное пи                            | ортфолио > 🛛 🖓 Служба по контр                                 | ракту >                               |
|                                      | Введите запрос                                                       |                                                                | >                                     |
|                                      | Запись к врачу Электронный дневник Регистра<br>Налоговые уведомления | ция ТС Единое пособие                                          |                                       |

esia.gosuslugi.ru/login/ ©⊐ ☆ госуслуги Куда ещё можно войти с паролем от Госуслуг? Другой пользователь Пароль  $\sim$ ..... Восстановить Войти Войти другим способом QR-код Эл. подпись Не удаётся войти?

2.8. В окне «Телефон / Email» вводим почту вашего РЕБЕНКА.

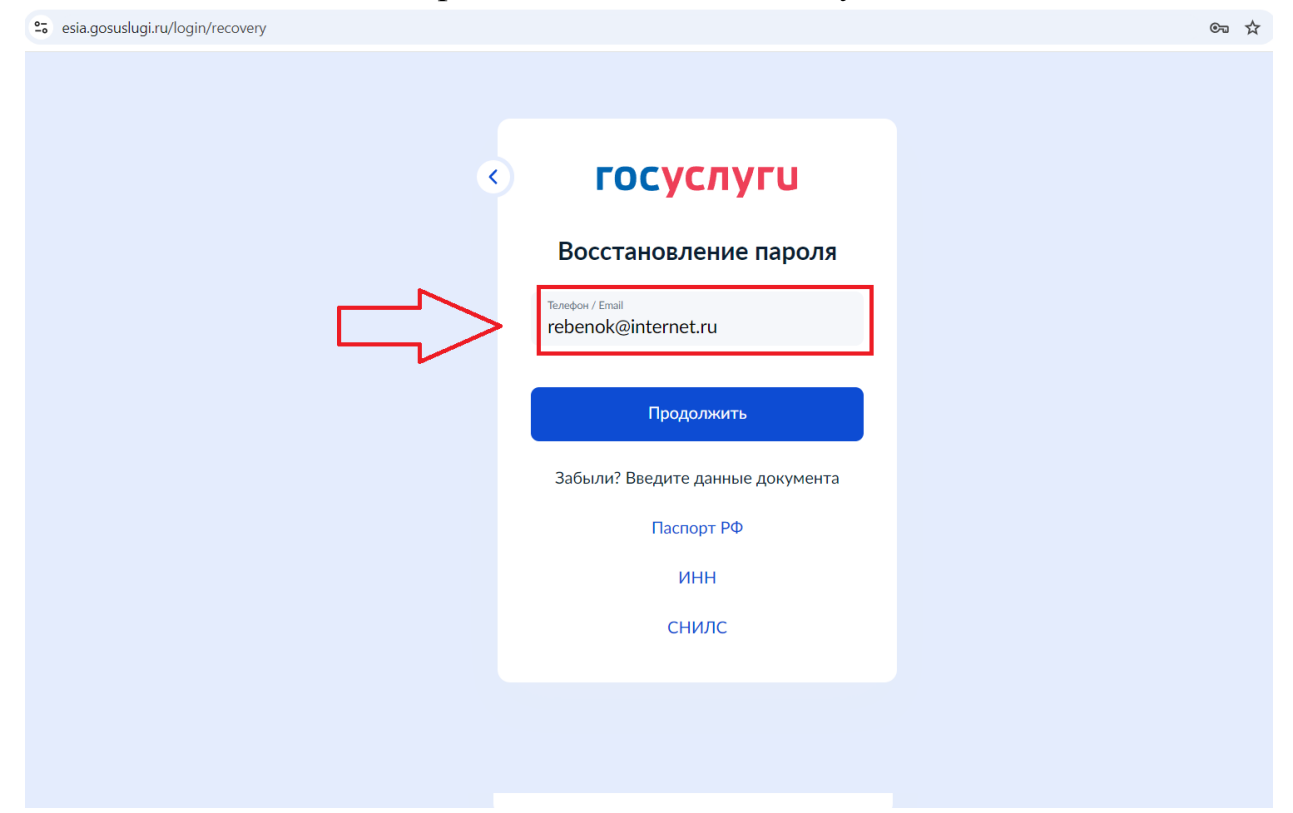

#### 2.7. Нажимаем на кнопку «Восстановить».

| 2.9.       | Нажимаем на кнопку «Продолжить». |
|------------|----------------------------------|
| <b></b> /. |                                  |

©⊐ ☆

esia.gosuslugi.ru/login/recovery

| СССУСЛУСИ           Вастановление пароля           Ситон Гила           Terenok@internet.ru           Собрати           Сабыли? Введите данные документа           Сиспорт РФ           ИНН           СНИЛС |
|----------------------------------------------------------------------------------------------------|
| Восстановление пароля                                                                                                    |
| Терерок@internet.ru<br>СССССССССССССССССССССССССССССССССССС                                                                                                    |
| Гродолжить<br>Забыли? Введите данные документа<br>Паспорт РФ<br>ИНН<br>СНИЛС                                                                                                    |
| Забыли? Введите данные документа<br>Паспорт РФ<br>ИНН<br>СНИЛС                                                                                                    |
| Паспорт РФ<br>ИНН<br>СНИЛС                                                                                                    |
| инн<br>снилс                                                                                                    |
| Снилс                                                                                                    |
|                                                                                                    |
|                                                                                                    |

2.10. Выбираем меню «Другой документ».

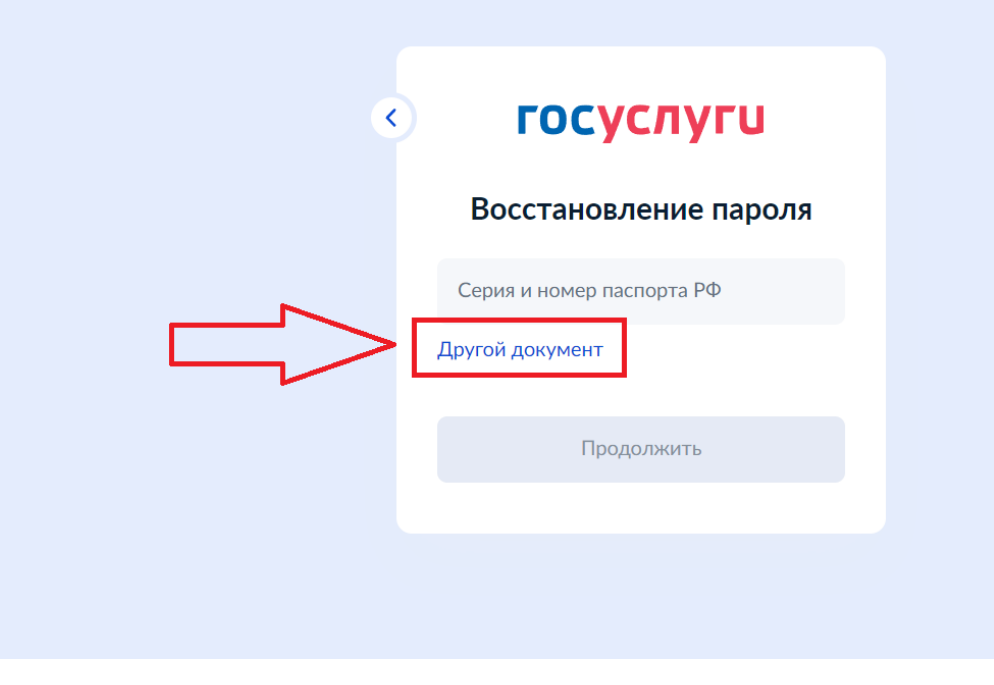

2.11. Выбираем СНИЛС.

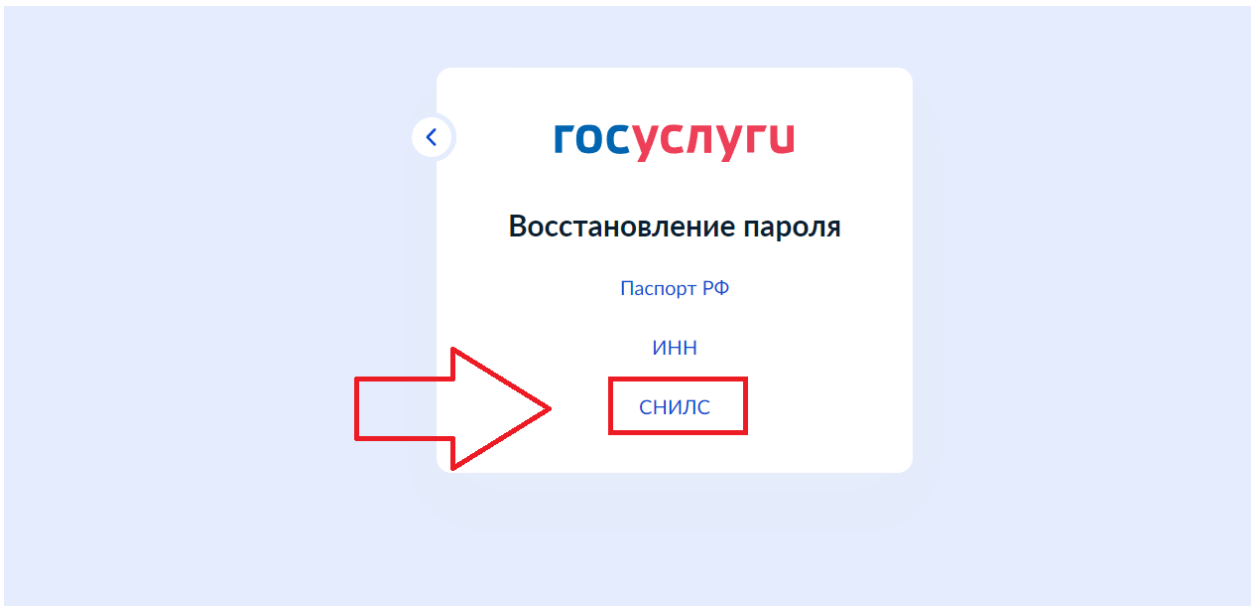

2.12. Вводим СНИЛС вашего РЕБЕНКА.

| ×         | госуслуги             |
|-----------|-----------------------|
| N         | Восстановление пароля |
| $\square$ | Номер СНИЛС           |
| $\neg$    | Другой документ       |
|           | Продолжить            |
|           |                       |

2.13. Введите новый пароль для учетной записи вашего РЕБЕНКА. <u>Запишите его на листочке!!!</u>
!!!!! Вход для учетной записи ребенка являются: !!!!! Логин: почта (см. пункт 2.1. – 2.3.)
Пароль: пароль (см. пункт 2.4. – 2.13.)

# 3. Вход в электронный дневник с учетной записи ребенка. Привязать «Сферум» к дневнику.

3.1. Переходим на сайт <u>https://dnevnik.egov66.ru/login/</u> и нажимаем на кнопку «Войти через Госуслуги».

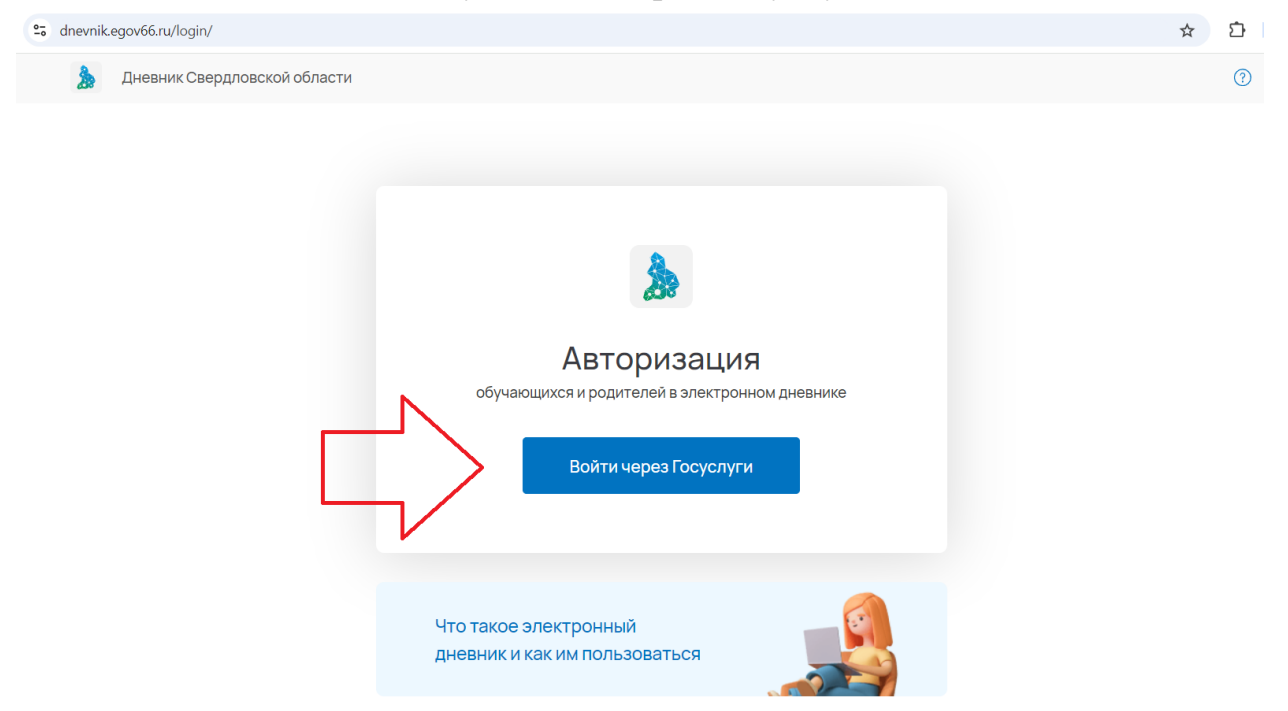

3.2. В появившейся вкладке вводим ПОЧТУ РЕБЕНКА – выделенное красное окно. В синем окне вводим ПАРОЛЬ РЕБЕНКА.

| 25 esia.gosuslugi.ru/login/ |                                      | ©¤                                             | ☆ |
|-----------------------------|--------------------------------------|------------------------------------------------|---|
|                             |                                      |                                                |   |
|                             | ГОСУСЛУГИ<br>Телефон / Еткії / СНИЛС | Куда ещё можно войти с<br>паролем от Госуслуг? |   |
|                             | Пароль<br>12345678 С                 |                                                |   |
|                             | Войти                                |                                                |   |
|                             | Войти другим способом                |                                                |   |
|                             | QR-код Эл. подпись                   |                                                |   |
|                             | Не удаётся войти?                    |                                                |   |
|                             | Зарегистрироваться                   |                                                |   |

#### 3.3. Переходим в меню «Имя и класс».

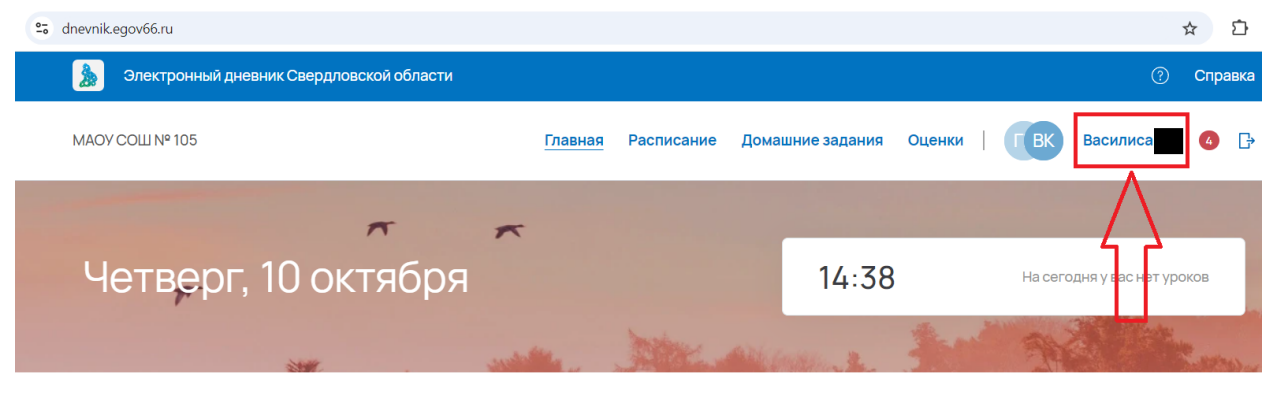

#### Новые объявления

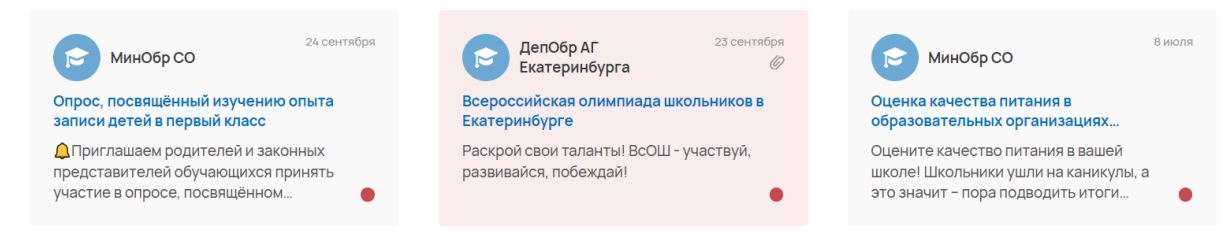

#### Перейти к объявлениям >

#### 3.4. Нажимаем на кнопку «Привязать учебный профиль Сферум».

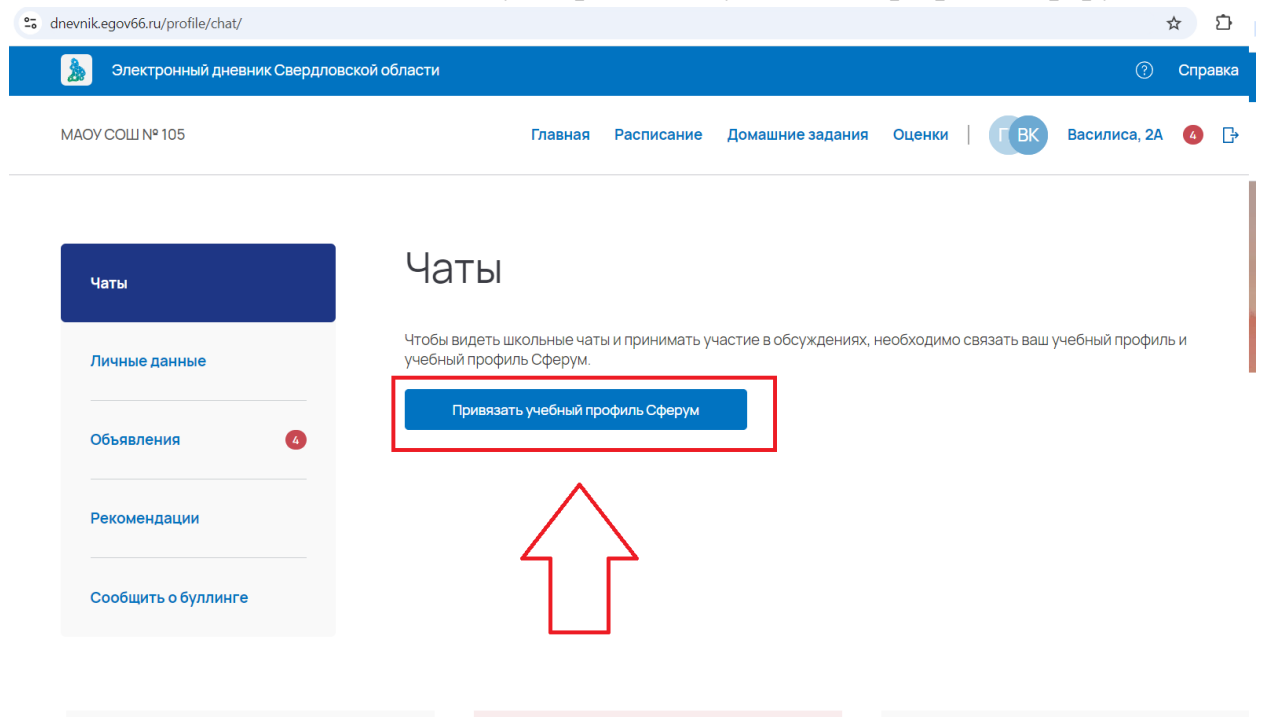

3.5. Для того, чтобы привязать аккаунт РЕБЕНКА Сферум с «Электронным дневником ученика» нажимаем кнопку «Создать учебный профиль».

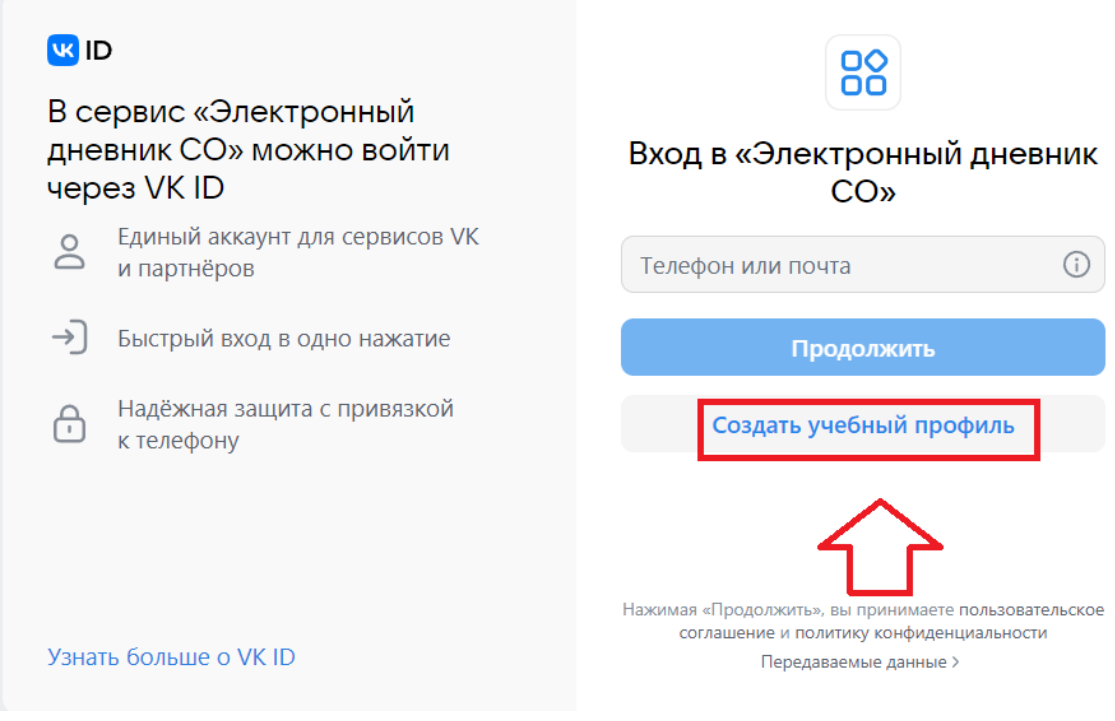

#### 3.6. Вводим номер телефона РЕБЕНКА.

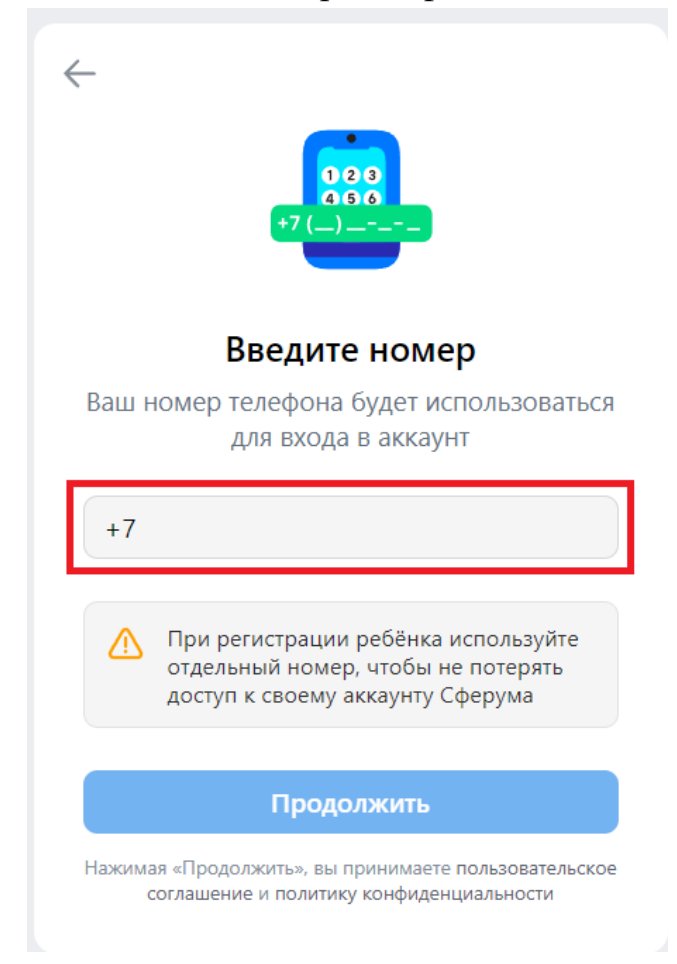

| ←                                                                    |
|----------------------------------------------------------------------|
| Введите пароль                                                       |
| Введите ваш текущий пароль, привязанный<br>к номеру +7 950 657-92-58 |
| Введите пароль 💿                                                     |
| Забыли или не установили пароль?                                     |
| Продолжить                                                           |

3.7. Нажимаем на кнопку «Забыли или не установили пароль?»

3.8. Вводим номер телефона РЕБЕНКА.

|                               | U 💟                                                                           |  |  |  |
|-------------------------------|-------------------------------------------------------------------------------|--|--|--|
| Восстановление аккаунта VK ID |                                                                               |  |  |  |
|                               | Телефон Почта                                                                 |  |  |  |
|                               | +7 * * * * * * 5 8<br>Я не помню номер или не имею к нему<br>доступа          |  |  |  |
|                               | Отправить код                                                                 |  |  |  |
| Условия                       | ОС<br>Войти по QR-коду<br>Если вы уже вошли в аккаунт на другом<br>устройстве |  |  |  |

- 3.9. При входе первый раз создаем УЧЕБНЫЙ ПРОФИЛЬ. Вводим имя и фамилию РЕБЕНКА.
- 3.10. В приложении «ВК Мессенджер» должен появиться профиль и чат группы классов.

!!!!! Если вам нужно войти в Сферум (ВК Мессенджер) с аккаунта родителей, то выполните пункт 3.1. – 3.10. заменив слово «РЕБЕНОК» на «РОДИТЕЛЬ». Действия те же самые !!!!!